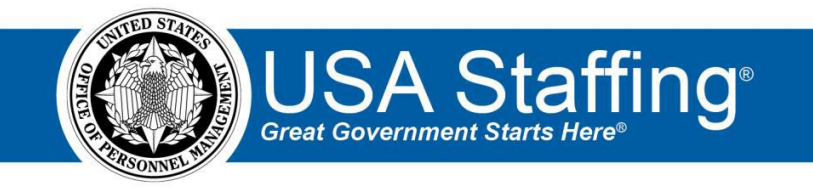

## **Application Training Exercise 2: Applying to an Announcement**

Now that you have completed the online portion of training for Application, it is time to practice what you have learned. Use this step-by-step guide to help you practice this lesson. Retain your notes to assist you with other lessons.

Applying to a job requires a Login.gov account, a completed USAJOBS profile, and a released, and open, USA Staffing announcement. If you already have a Login.gov account and USAJOBS profile in the test environment, you can skip the first practice exercise and proceed directly to this exercise.

- Login.gov Account & USAJOBS Test Profile: To test whether or not you have a Login.gov account and USAJOBS profile in the test environment, go to: <a href="https://www.uat.usajobs.gov/">https://www.uat.usajobs.gov/</a>, click Sign In at the top of the page, and attempt to sign in. You will be directed to Login.gov to sign in with your e-mail address and password. The system will require you to enter a one-time security code you receive via text or phone call. If you don't have a test account, use the *Practice Exercise 1* to create one.
- USA Staffing Upgrade Announcement: To practice the application process you will need a test announcement that was created in the USA Staffing Upgrade environment that is <u>currently open</u>. If you are taking this course in the standard staffing order you created and released an announcement in the last module and can use that one. If not, work with your Office Administrator to get a sample job announcement that you can apply to for this exercise. The person with access to the announcement in USA Staffing will be able to provide you with a direct access link to the announcement from the Announcement Text page.

The Announcement I Am Going to Apply to: \_\_\_\_

To access the entire practice training series on the USA Staffing Training Resources page at: <a href="https://help.usastaffing.gov/ResourceCenter/index.php/USA\_Staffing\_Training\_Resources">https://help.usastaffing.gov/ResourceCenter/index.php/USA\_Staffing\_Training\_Resources</a> .

## Applying to An Announcement

1. Go to the Test USAJOBS environment: <u>https://www.uat.usajobs.gov/</u>. Click the **Sign In** button at the top of the page and sign in to your Login.gov account for USAJOBS.

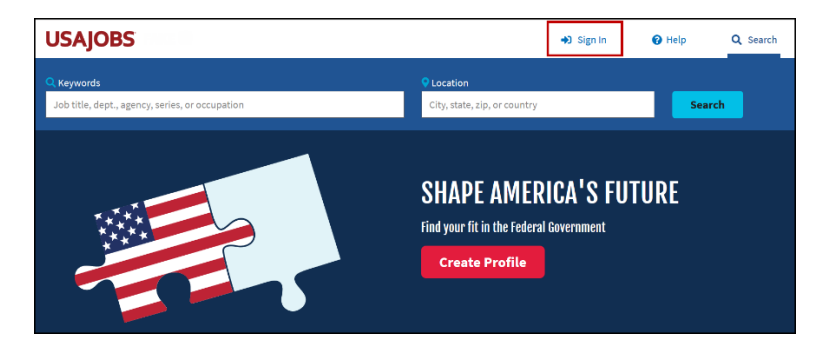

Image 1: USAJOBS login page with the Sign In icon highlighted.

2. While you are signed into your USAJOBS account, click on the direct access link for your test announcement. (Or search for and find your announcement using the control number if the job is not designated as Internal Merit Promotion.) You should see your test applicant name at the top of the page. If the Apply Online button is not displaying in your view it means the job is either not currently open or someone un-checked the Apply Online option on the Settings page.

| Overview Locations Duties Require                   | mante Reputed Documents Banefits How to apply           |                                                                                                    |                                                      |
|-----------------------------------------------------|---------------------------------------------------------|----------------------------------------------------------------------------------------------------|------------------------------------------------------|
|                                                     | nento requires occurrente perente non to appro-         |                                                                                                    |                                                      |
| Overview                                            |                                                         | • Halp<br>This job is open to                                                                                                    | <b>0</b> .55                                         |
| Open & closing dates<br>() 01/08/2019 to 01/14/2019 | Service<br>Competitive                                  | Career transition (CTAP, ICTAP<br>Federal employees who meet the definition<br>"displaced" employee.                                                        | (.RPL)<br>n of a "surplus" or                        |
| Pay scale & grade<br>GS 9                           | <b>Salary</b><br>\$25,000 to \$35,000 per year          | Federal employees - Competitive service feder                                                                                                    | ive service<br>ral employees.                        |
| Appointment type<br>Permanent                       | <b>Work schedule</b><br>Full-Time                       | Individuals with disabilities     Recent graduates     Individuals who have graduated from an ac     Instruct or confidence program within the     Wataras. | coredited educational<br>ast 2 years or 6 years for  |
| Locations                                           |                                                         | Billip     Students     Current students enrolled in accredited edi high school to graduate level. Includes Inte                                            | ucational institutions from<br>emships, pathways and |
| Boulder, CO                                         | ♀ Fairfax, VA                                           | onner saudern programs.                                                                                                    |                                                      |
| ♀ Seattle, WA                                       |                                                         | Apply                                                                                                    |                                                      |
| Relocation expenses reimbursed<br>No                | Telework eligible<br>Yes as determined by agency policy | ⊖Print <share< td=""><td>🏠 Save</td></share<>                                                                                                    | 🏠 Save                                               |
| Duties                                              |                                                         | Announcement number     DEST-10077303-19-RB                                                                                                    |                                                      |

Image 2: An open announcement on USAJOBS.

3. Click Apply.

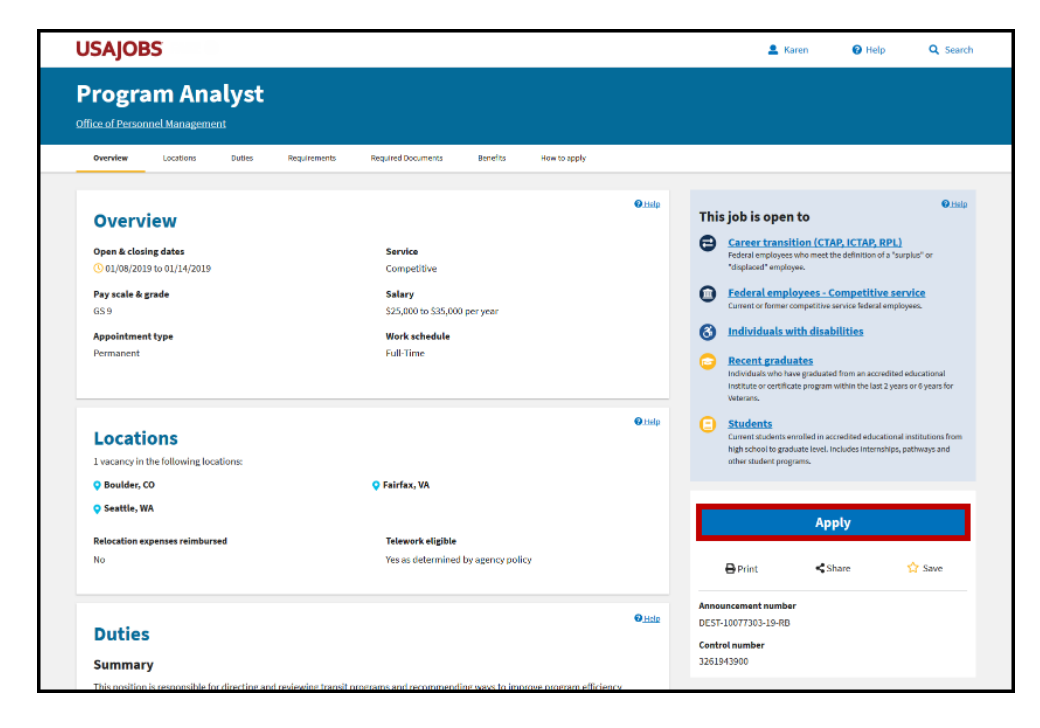

*Image 3: An open announcement on USAJOBS with the Apply button highlighted. The Apply button is toward the top of the page on the right side.* 

4. The Welcome to the USAJOBS Application Process page will display. To begin, click **Start Application**.

| USAJOBS |                                                                                                    | La Karen                                                                                       | 🚱 Help | Q Search |
|---------|----------------------------------------------------------------------------------------------------|------------------------------------------------------------------------------------------------|--------|----------|
|         | Applying to:<br>Program Analyst<br>Office of Personnel<br>Management<br>Closes 1/4/7019<br>Who may apply<br>Closes 1/4/7019<br>Closes 1/4/7019<br>Closes 1/4<br>Closes 1/4/7019<br>Closes 1/4<br>Closes 1/4<br>Close 1/4<br>Closes 1/4<br>Closes 1/4<br>Closes 1/4<br>Cl | 5<br>Continue Application with<br>Agency                                                       |        |          |
|         | Welcome to the USAJOBS Application Process           Select         This step by step process will help you select your resume and documents (if required) for submission to the age for this position. Once you have reviewed your application, we will send you to an agency system where you will and submit your application.           Select the result step until you select your resume and documents (if required) for submission to the age and submit your application.                                                                                                    | ency hiring<br>Il complete<br>than 3MB<br>ment                                                 |        |          |
|         | If the resume y to create one u be reflected in resume to uplo Start Applie                                                                                                    | cation                                                                                         |        |          |
|         | Your Resumes *(Requeed) 0 shows of<br>0 Personal o<br>0 Encrypted<br>document<br>Helpful Links<br>What should it                                                                                                    | unity roundee (2014)<br>yourself<br>a and digitally signed<br>ts<br>S<br>include in my resume? |        |          |

Image 4: Welcome to the USAJOBS Application Process.

5. To begin the transfer, select a Resume. Select **Save & Continue**.

| USAJOBS |                                                                                                    | 🚢 Karen                                                                                                    | Help     Q Search |
|---------|----------------------------------------------------------------------------------------------------|----------------------------------------------------------------------------------------------------|-------------------|
|         | Applying to:<br>Program Analyst<br>Office of Personnel<br>Management<br>Gloses 12/23/2019<br>Who may apply                                                                                                    | ) <b>5</b><br>Ic Personal Continue Application with<br>Agency                                                                                                    |                   |
|         | Select Resume                                                                                                    | Required Documents +<br>Acceptable Formats -                                                                                                    |                   |
|         | Instructions<br>Select the resume that you want to submit as part of your application. You cannot progress to the next<br>sing unit you wale is a resume. You can only submit one resume.<br>The resume you want to submit is not displayed, select 'Add Resume'' to either upload a new resume or<br>to create one using USAJOBS Resume Builder. Any resume you upload, create or delete will automatically<br>be reflected in your account. USAJOBS stores up to five resumes, so you may need to delete an existing<br>resume to upload or build an even one.<br><b>Your Resumes */resurce</b><br>Programt for HR<br>Uploaded 12/17/2019<br>Yeng I Delete | Uploaded resumes must be less than 3MB<br>and in one of the following document<br>formats: 61, MPG, VPG, NPG, NPG, NP, NP,<br>PDF or Ward (DOC or DOCX).<br>Do Not Include in Resume<br>• Classified information<br>• Social Society Number (SSN)<br>• Photos of yourself<br>• Personal or sensitive information<br>• Encrysted and digitally signed<br>documents<br>Helpful Links<br>What should I include in my resume? |                   |
|         |                                                                                                    |                                                                                                    | Save & Continue   |

Image 5: Step 1 in the USAJOBS transfer- Select Resume.

6. Select any documents you want to transfer. Select **Save & Continue**.

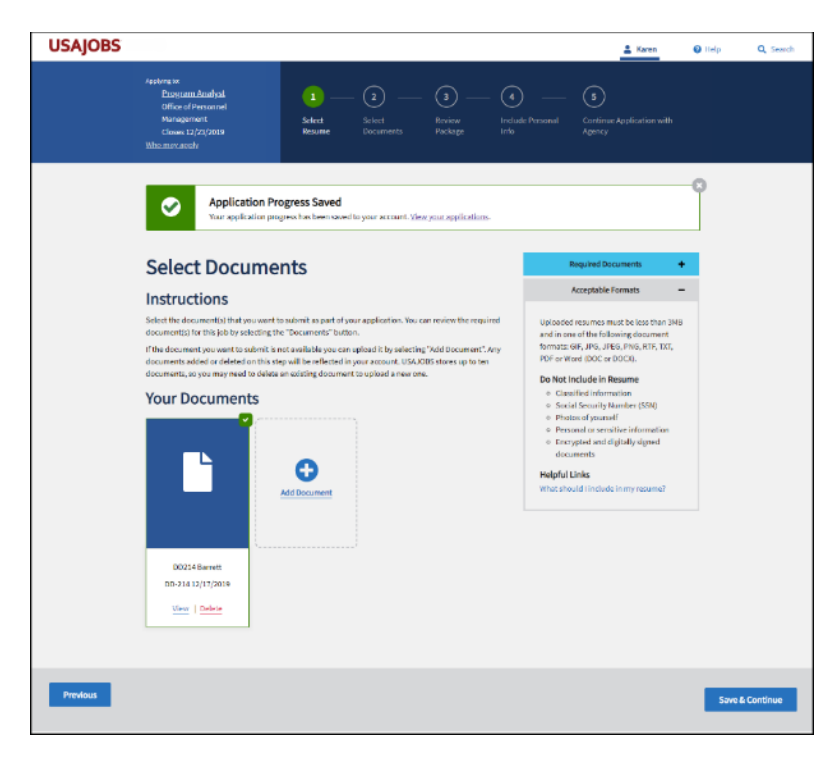

Image 6: Step 2 in the USAJOBS transfer-Select Documents.

7. Review the documents that will be transferred, click the **Acknowledgement** at the bottom of the page, and click **Save & Continue**.

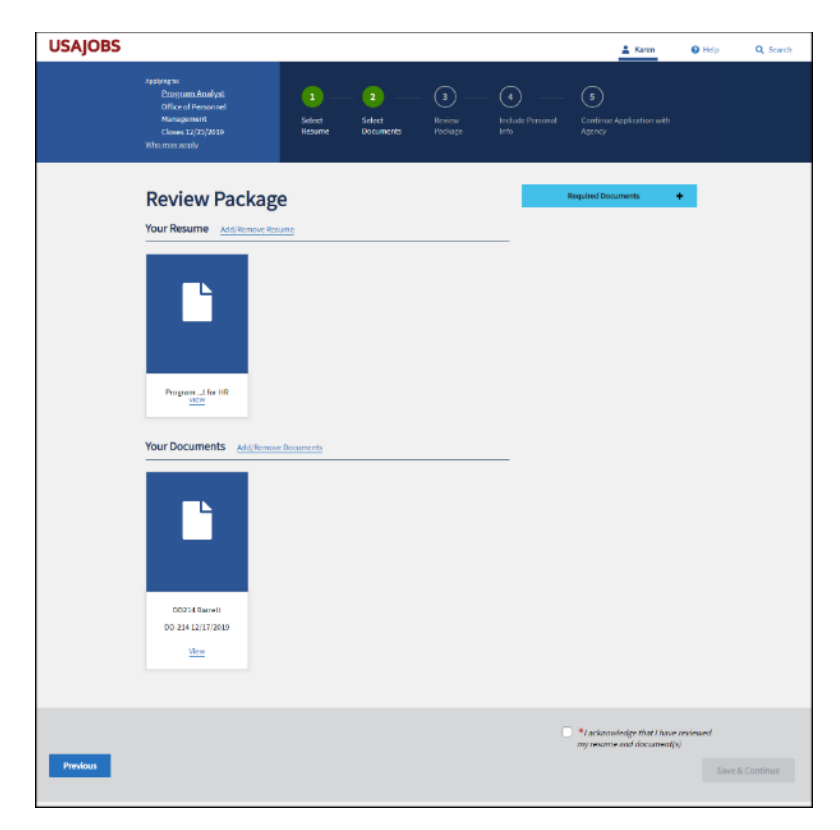

Image 7: Step 3 in the USAJOBS transfer-Review Package.

8. Next indicate if you would like to transfer your demographic information to USA Staffing and select how you heard about the job. When ready, select **Save & Continue**.

| USAJOBS  |                                                                                                    |                                                      | 💄 Karen                                  | 🕑 Help | Q Search   |
|----------|----------------------------------------------------------------------------------------------------|------------------------------------------------------|------------------------------------------|--------|------------|
|          | Applying the<br>Program Analysts<br>office of Ponsonnel<br>Management<br>Coloses 12/27/2019<br>Whomany area/                                                                                                    |                                                      | 5<br>Continue Application with<br>Agency |        |            |
|          | You either have no demographic data saved or have so<br>if you would like to review or update your demograph<br>Unders your demographic information                                                                                          | elected to decline to respond.                       |                                          | -0     |            |
|          | This information will never be used for hiding decision<br>process.     Include Personal Informatio                                                                                                    | s or sent to the hiring manager. Information about y | ou helps us improve the hiring           |        |            |
|          | Id on at volunteer to provide my demographic information to<br>help improve the hiring process.  So we can better locate applicants in the future, please tell us how you he<br>the best option available.  I searched the IIGA IVBS subside | eard about this job. Please choose                   |                                          |        |            |
|          | I see Line of a USAJOBS saved search email.     I received a USAJOBS saved search email.     I saw it on social media.     I saw it on an agency website.                                                                                    |                                                      |                                          |        |            |
|          | An agency employee told me about it. I went to a recruitment event (Job fair, Meetup, etc.). I found it on a job board or search agent other than USAJOBS.                                                                                   |                                                      |                                          |        |            |
|          | I heard it on the radio or saw a TV advertisement.     Ifound it through a professional organization.     I saw it on a school or university announcement.                                                                                   |                                                      |                                          |        |            |
|          | 0 0ther                                                                                                    |                                                      |                                          |        |            |
|          | O I prefer not to answer                                                                                                    |                                                      |                                          |        |            |
| Previous |                                                                                                    |                                                      |                                          | Save   | k Continue |

Image 8: Step 4 in the USAJOBS transfer – Include Personal Info.

9. Now you will certify the information you are submitting is true and submitted in good faith.

| USAJOBS  |                                                                                                    |                                                                                                    |                        |                                                                                              | 👗 Karen                                                                                                    | O Help | Q Search |
|----------|----------------------------------------------------------------------------------------------------|----------------------------------------------------------------------------------------------------|------------------------|----------------------------------------------------------------------------------------------|----------------------------------------------------------------------------------------------------|--------|----------|
|          | Applying to:<br><u>Program Analyst</u><br>Office of Personnel<br>Management<br>Closes 12/23/2019<br><u>Who may apply</u>                                                                                                    | 1 — 2 –<br>Select Select<br>Resume Documents                                                                                                    | 3<br>Review<br>Package | - Include Personal<br>Info                                                                   | 5<br>Continue Application with<br>Agency                                                                                                    |        |          |
|          | Continue Application<br>formation submitted by me with<br>formation submitted by me with<br>formation submitted by me with<br>formation submitted by me with<br>a compliablements, etc.). I understand<br>succompliablements, etc.). Understand<br>succompliablements, etc.). Understand<br>succompliablements, | Action with Age<br>Age and belief, all the<br>wy oplication for<br>made in good faith, and that i<br>sented my work experience,<br>ation (degrees,<br>d that the information<br>estand that mirrespressing<br>dividing fails or fraudulent<br>m work. Labo understand<br>m work. Labo understand<br>m yo be pounds for not<br>m work. Labo understand | ency                   | You will te<br>Office of the<br>system on<br>Site."<br>You will sa<br>completed<br>requireme | we USAURS and be sent to the<br>econome Management application<br>cer you select "Continue to Agency<br>benit your application once you he<br>all the agency specific<br>nts. | ver    |          |
| Previous |                                                                                                    |                                                                                                    |                        |                                                                                              |                                                                                                    |        |          |

*Image 9: Step 5 in the USAJOBS transfer – Continue Application with Agency.* 

10. Now you will see the **Continue to Agency** message.

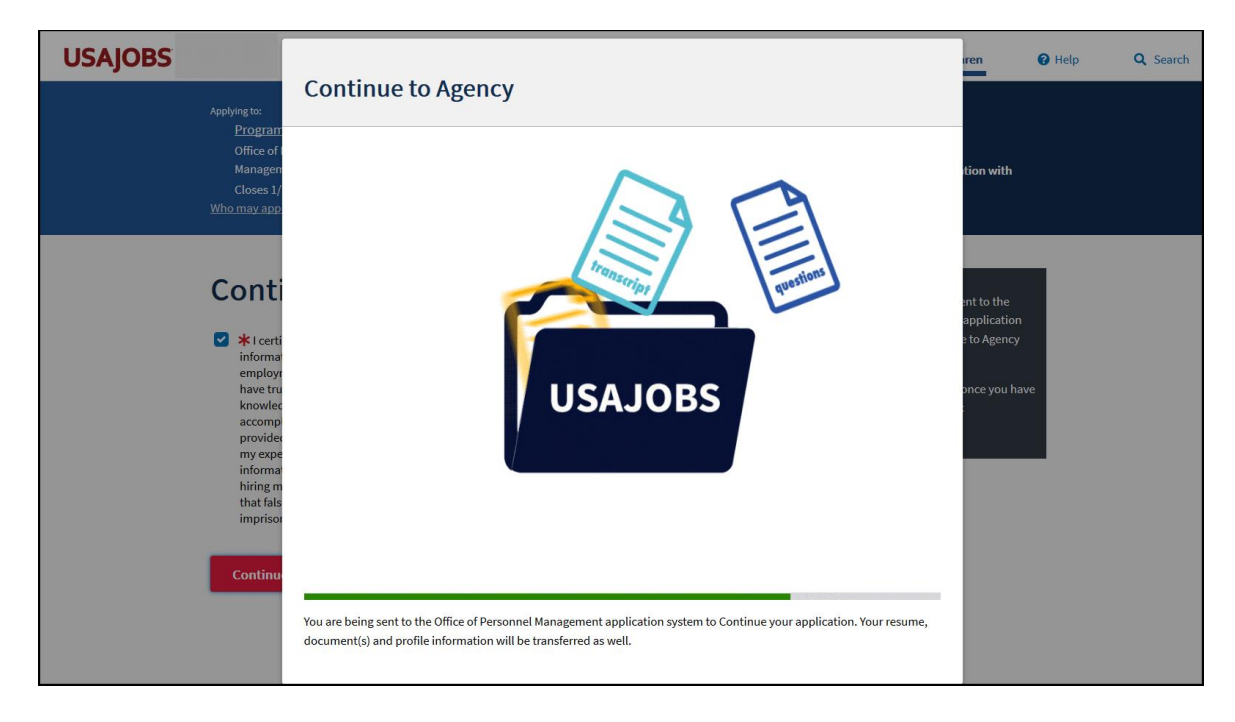

Image 10: Continue to Agency page.

11. When you reach Application, the page will show the retrieval from USAJOBS. Once the page is **Done**, you can select **Continue**.

|                                                                                                    |                                                                                                    | ? Help Center 🗸                                                                                                    | 💄 Karen Barrett 👻 |
|----------------------------------------------------------------------------------------------------|----------------------------------------------------------------------------------------------------|----------------------------------------------------------------------------------------------------|-------------------|
| UNITED STATES OFFICE OF PERSONNEL MANAGEMENT                                                                                                    | Application Progress<br>Position Title<br>Agency<br>Announcement Number<br>Open Period<br>Applicati | Program Analyst<br>Office of Personnel Management<br>DEST-10097751-20-RB<br>Saturday, December 14, 2019 to Monday, December 23<br>ion Package Status: Application Incomplete | 3, 2019           |
| Welcome Karen Barrett!<br>If you are not Karen Barrett please return to USAJC                                                                                     | BS.                                                                                                 |                                                                                                    |                   |
| Please wait while we retrieve your information from<br>Done!                                                                                                    | n USAJOBS.                                                                                          | ~                                                                                                    |                   |
| Thank you for your interest in the GS-9 Program Ana<br>Over the next few pages we are going to verify and<br>position. You will be able to review and then submit | alyst position.<br>collect pertinent informat<br>your application to the Of                         | ion to help you complete your application for l<br>fice of Personnel Management.                                                                                             | this              |
|                                                                                                    | Continue                                                                                            |                                                                                                    |                   |

Image 11: Welcome page of USA Staffing's application.

- 12. If this is the first time this account is applying to this organization you will receive the Personal Security Information page. Complete the three required items. Subsequent applications to the same USA Staffing organization will not require this page. For training purposes use:
  - a. Month of Birth: 01
  - b. Day of Birth: 01
  - c. Last 4 of SSN: 9999

Use the **Continue** button to advance to the next page for each page in this system.

|                                                                                                    |                                                                        | 🤁 Help Center 🚽 💄 Karen Barrel                                                   |
|----------------------------------------------------------------------------------------------------|------------------------------------------------------------------------|----------------------------------------------------------------------------------|
|                                                                                                    | Application Progress                                                   |                                                                                  |
| A New Day                                                                                                    | Position Title<br>Agency<br>Announcement Number                        | Program Analyst<br>Office of Personnel Management<br>DEST-10097751:20-RB         |
|                                                                                                    | Applicati                                                              | ion Package Status: Application Incomplete                                       |
|                                                                                                    |                                                                        |                                                                                  |
| Descended Consultants for some binger                                                                                        |                                                                        |                                                                                  |
| Personal Security Information:<br>For security purposes, please select your month and day of                                 | birth, and enter the last four o                                       | digits of your Social Security Number.                                           |
| Personal Security Information:<br>For security purposes, please select your month and day of<br>Month of Birth               | birth, and enter the last four o                                       | digits of your Social Security Number.<br>Last 4 digits of Social Secuity Number |
| Personal Security Information:<br>For security purposes, please select your month and day of<br>Month of Birth<br>- Select - | birth, and enter the last four o<br>Day of Birth<br>Select             | digits of your Social Security Number.<br>Last 4 digits of Social Secuity Number |
| Personal Security Information:<br>For security purposes, please select your month and day of<br>Month of Birth<br>Select -   | birth, and enter the last four o<br>Day of Birth<br>Select<br>Continue | digits of your Social Security Number.<br>Last 4 digits of Social Seculty Number |

Image 12: Personal Security Information page.

13. Next you will review the Biographic Information page. The information is transferred from USAJOBS. Any updates to this page will not update your USAJOBS account or any other applications.

| tion <del>-</del> | Assessment +       | Documents      | Review & Submit      |                                                                                                    | ? Help Center 🗸                                                       | 💄 Karen Bar |
|-------------------|--------------------|----------------|----------------------|----------------------------------------------------------------------------------------------------|-----------------------------------------------------------------------|-------------|
| UN                | ITED STATES OFFICE | OF PERSONNEL M | ANAGEMENT Applicatio | n Progress                                                                                                    |                                                                       |             |
|                   | A e                | New Day        | Annound              | Position Title Program Analys<br>Agency Office of Persor<br>rement Number DEST-10097751<br>Open Period Saturday, Decer | t<br>nel Management<br>-20-R8<br>nber 14, 2019 to Monday, December 2: | 3, 2019     |
|                   |                    |                |                      | Application Package Stat                                                                                               | us: Application Incomplete                                            |             |
| Bic               | ographic Informa   | tion           |                      |                                                                                                    |                                                                       |             |
| Firs              | t Name             |                | Middle Name          | Last Name                                                                                                    | Suffix                                                                |             |
| K                 | aren               |                |                      | Barrett                                                                                                    |                                                                       |             |
| Hor               | ne Address         |                |                      |                                                                                                    |                                                                       |             |
| 2                 | 3 Sky Lane         |                |                      |                                                                                                    |                                                                       |             |
| Hor               | ne Address 2       |                | State / Territory /  | Postal Codo                                                                                                    | Country                                                               |             |
| E                 | rie                |                | Province             | 80516                                                                                                    | United States                                                         |             |
|                   |                    |                | Colorado 👻           |                                                                                                    |                                                                       |             |
| Ema               | ail Address        |                |                      | Country of Citizenship                                                                                                 |                                                                       |             |
| u                 | sashd202303@gmail. | com            |                      | United States                                                                                                    |                                                                       | Ŧ           |
| Pho               | ine Numbers        |                |                      |                                                                                                    |                                                                       |             |
| М                 | lobile             |                |                      |                                                                                                    |                                                                       |             |
| A                 | dd Phone Number    |                |                      |                                                                                                    |                                                                       |             |
|                   |                    |                |                      |                                                                                                    |                                                                       |             |
|                   |                    |                | C                    | ontinue                                                                                                    |                                                                       |             |
|                   |                    |                |                      |                                                                                                    |                                                                       |             |
|                   |                    |                |                      |                                                                                                    |                                                                       |             |

Image 13: Biographic Information page.

14. Next you will go to the Eligibilities page. Complete the questions on this page. Note: Your options will vary depending on what was selected when the Announcement was created.

| Application - | Assessment •                                                                                                    | Documents                                                           | Review & Submit                                                                        |                                                                                                |                                                                                                    | 🛛 Help Center 🔸                         | 💄 Karen Barrett 🔸 |
|---------------|----------------------------------------------------------------------------------------------------|---------------------------------------------------------------------|----------------------------------------------------------------------------------------|------------------------------------------------------------------------------------------------|----------------------------------------------------------------------------------------------------|-----------------------------------------|-------------------|
|               |                                                                                                    | CF PERSONNEL M                                                      | ANAGEMENT App                                                                          | Position Progress<br>Position Title<br>Agency<br>nnouncement Number<br>Open Period<br>Applicat | Program Analyst<br>Office of Personnel Management<br>DEST-10097151-20-88<br>Saturdisp, December 16, 2019 to Moni<br>ion Package Status: Application Incc | Say, December 23, 2019<br>mplete        |                   |
|               |                                                                                                    |                                                                     |                                                                                        |                                                                                                |                                                                                                    |                                         |                   |
| EU            | Igibilicles                                                                                                    |                                                                     |                                                                                        |                                                                                                |                                                                                                    |                                         |                   |
| 1             | . Do you claim Vetera                                                                                                    | ns' Preference?                                                     |                                                                                        |                                                                                                |                                                                                                    |                                         |                   |
| ٠             | A. No, I do not c                                                                                                    | laim Veterans' Pref                                                 | erence                                                                                 |                                                                                                |                                                                                                    |                                         |                   |
| C             | B. 0-point Sole 5                                                                                                    | survivorship Prefere                                                | ence (SSP)                                                                             |                                                                                                |                                                                                                    |                                         |                   |
| C             | C. 5-point prefe                                                                                                    | rence based on acti                                                 | ive duty in the U.S. Arme                                                              | d Forces (TP)                                                                                  |                                                                                                    |                                         |                   |
| C             | D. 10-point pref                                                                                                    | erence for non-com                                                  | npensable disability or Pu                                                             | irple Heart (XP)                                                                               |                                                                                                    |                                         |                   |
| C             | E. 10-point pref                                                                                                    | erence based on a c                                                 | compensable service con                                                                | nected disability of a                                                                         | t least 10% but less than 30% (CP)                                                                                                    | e ana                                   |                   |
| 0             | <ul> <li>F. 10 point prefe</li> <li>G. 10-point pref</li> </ul>                                                                                                    | erence based on wir<br>erence based on a r                          | dow/widower or parent o<br>compensable service con                                     | of a deceased veteral<br>nected disability of 3                                                | i, or spouse or parent of a disabled<br>i0% or more (CPS)                                                                                                | i veteran (XP)                          |                   |
|               |                                                                                                    |                                                                     |                                                                                        |                                                                                                |                                                                                                    |                                         |                   |
| 2             | <ul> <li>Are you a veteran wi</li> <li>have a rating by</li> <li>retired from acti</li> </ul>                                                                                                    | ho separated from a<br>the Department of<br>ve military service v   | active duty under honora<br>Veterans Affairs showing<br>with a service-connected       | ble conditions and y<br>g a compensable serv<br>disability rating of 3                         | ou:<br>ice-connected disability of 30% or<br>3% or more                                                                                                  | more OR                                 |                   |
| IF<br>O<br>A  | eligible, submit a cop<br>ther proof of your ser<br>ffairs or Armed Servic                                                                                                    | y of your latest Cer<br>vice which includes<br>te and the Applicati | rtificate of Release or Dis<br>s character of service. Ple<br>ion for 10-Point Veteran | charge from Active I<br>ase also provide the<br>Preference, Standard                           | luty, DD-214 (copy indicating chara<br>disability letter from the Departm<br>Form 15.                                                                    | scter of service) or<br>ent of Veterans |                   |
| F             | or more information,                                                                                                    | review USAJOBS Ve                                                   | leterans resources.                                                                    |                                                                                                |                                                                                                    |                                         |                   |
| C             | A Ves                                                                                                    |                                                                     |                                                                                        |                                                                                                |                                                                                                    |                                         |                   |
|               | B. No                                                                                                    |                                                                     |                                                                                        |                                                                                                |                                                                                                    |                                         |                   |
|               |                                                                                                    |                                                                     |                                                                                        |                                                                                                |                                                                                                    |                                         |                   |
|               | or more information,                                                                                                    | review 05/00B5 ve                                                   | ecerans resources.                                                                     |                                                                                                |                                                                                                    |                                         |                   |
|               | DAL Yes<br>DB. No                                                                                                    |                                                                     |                                                                                        |                                                                                                |                                                                                                    |                                         |                   |
|               | Are used as a second by a second by a                                                                                                    | where the second burth a second                                     | nor biring for this position                                                           | -1                                                                                             |                                                                                                    |                                         |                   |
|               | . Me you currency en                                                                                                    | ipioyeo by the age                                                  | incy mining for this positio                                                           |                                                                                                |                                                                                                    |                                         |                   |
|               | 0 A. Yes<br>0 B. No                                                                                                    |                                                                     |                                                                                        |                                                                                                |                                                                                                    |                                         |                   |
|               |                                                                                                    |                                                                     |                                                                                        |                                                                                                |                                                                                                    |                                         |                   |
| 4             | . Are you a current or                                                                                                    | former federal emp                                                  | ployee displaced from th                                                               | e agency hiring for t                                                                          | is position? If yes, confirm:                                                                                                    |                                         |                   |
|               | <ul> <li>you are located i</li> <li>your grade is equ</li> </ul>                                                                                                    | n the same local co<br>uvalent to or below                          | immuting area of the vac<br>withe grade level of the v                                 | ancy<br>acapcy AND                                                                             |                                                                                                    |                                         |                   |
|               | <ul> <li>your last perform</li> </ul>                                                                                                    | nance rating of reco                                                | ord is at least fully succes                                                           | sful or the equivaler                                                                          | έ                                                                                                    |                                         |                   |
| Y             | ou will be required to                                                                                                    | submit supporting                                                   | documentation to valida                                                                | te your claim of CTA                                                                           | Peligibility such as a Reduction in                                                                                                    | Force (RIF) separatio                   | 0                 |
| n             | otice or a Proposed R                                                                                                    | emoval/Separation                                                   | notice and a copy of you                                                               | r latest Notification                                                                          | of Personnel Action, Standard Forr                                                                                                    | n 50. For more                          |                   |
|               | a state of the state of the sta | Controop Resource                                                   | an another                                                                             |                                                                                                |                                                                                                    |                                         |                   |
|               | R No                                                                                                    |                                                                     |                                                                                        |                                                                                                |                                                                                                    |                                         |                   |
|               |                                                                                                    |                                                                     |                                                                                        |                                                                                                |                                                                                                    |                                         |                   |
| 5             | . Are you a current or                                                                                                    | former federal em                                                   | ployee displaced from a                                                                | position in a federal a                                                                        | igency other than the agency hirin                                                                                                    | g for this position?                    |                   |
| IF            | yes, confirm:                                                                                                    |                                                                     |                                                                                        |                                                                                                |                                                                                                    |                                         |                   |
|               | <ul> <li>you are located i</li> <li>your grade is equ</li> <li>your last perform</li> </ul>                                                                                                    | n the same local co<br>avalent to or below                          | immuting area of the vac<br>w the grade level of the v<br>prd is at least fully succes | ancy<br>acancy <b>and</b><br>soful or the equivaler                                            |                                                                                                    |                                         |                   |
| v             | ou will be required to                                                                                                    | submit supporting                                                   | documentation to valida                                                                | te your claim of ICT2                                                                          | P eligibility such as a Reduction in                                                                                                    | Force (RIF)                             |                   |
| 54            | eparation notice or a l                                                                                                    | Proposed Removal/                                                   | /Separation notice and a                                                               | copy of your latest N                                                                          | otification of Personnel Action, St                                                                                                    | andard Form 50. For                     |                   |
| п             | www.socormacion.cevi                                                                                                    | ew ule USAJUBS Ri                                                   | esource Center.                                                                        |                                                                                                |                                                                                                    |                                         |                   |
|               | A Ner                                                                                                    |                                                                     |                                                                                        |                                                                                                |                                                                                                    |                                         |                   |
|               | ) A. Yes                                                                                                    |                                                                     |                                                                                        |                                                                                                |                                                                                                    |                                         |                   |
|               | ) A. Yes<br>) B. No                                                                                                    |                                                                     |                                                                                        |                                                                                                |                                                                                                    |                                         |                   |
|               | ) A. Yes<br>9 B. No                                                                                                    |                                                                     | _                                                                                      | Continue                                                                                       |                                                                                                    |                                         |                   |

Image 14: Eligibilities page.

15. If the Announcement has any Preferences, you will be asked to select them next.

| Application - Assessment - Documents                       | Review & Submit                                                                          | 🤁 Help Center 👻 🚢 Karen Barrett 👻                                                                                                    |
|------------------------------------------------------------|------------------------------------------------------------------------------------------|----------------------------------------------------------------------------------------------------|
| UNITED STATES OFFICE OF PERSONNEL MANA                     | GEMENT Application Progress                                                              |                                                                                                    |
| for located data                                           | Position Title Pr<br>Agency O<br>Announcement Number D<br>Open Period S<br>Application I | rogram Analyst<br>ffice of Personnel Management<br>EST-10097751-20-AB<br>aturday, December 14, 2019 to Monday, December 23, 2019<br>Package Status: Application Incomplete |
| Preferences                                                |                                                                                          |                                                                                                    |
| 1. Select the locations you want to be conside             | red for. You must choose at least one locatior                                           | n.                                                                                                    |
| <ul> <li>A. Boulder, CO</li> <li>B. Fairfax, VA</li> </ul> |                                                                                          |                                                                                                    |
|                                                            | Continue                                                                                 |                                                                                                    |

Image 15: Preferences page. This job has one preference, location.

## 16. Now you will complete the Assessment page.

| ☑ Application - | Assessment                                                                                                    | Documents                                                                                                    | 🖹 Review & Su                                                                                                    | ıbmit                                                                                                    |                                                                                                    | ? Help Center 🗸                                                                                                    | 💄 Karen Barrett 🗸  |
|-----------------|----------------------------------------------------------------------------------------------------|----------------------------------------------------------------------------------------------------|----------------------------------------------------------------------------------------------------|----------------------------------------------------------------------------------------------------|----------------------------------------------------------------------------------------------------|----------------------------------------------------------------------------------------------------|--------------------|
|                 | TED STATES OFFICE                                                                                                    | OF PERSONNEL MA                                                                                                    | NAGEMENT                                                                                                    | Application Progress<br>Position Title<br>Agency<br>Announcement Number<br>Open Period<br>Applicatio                                              | Program Analyst<br>Office of Personnel Management<br>DEST-10097751-20-R8<br>Saturday, December 14, 2019 to Monday,<br>In Package Status: Application Incomp                                     | December 23, 2019<br>Jete                                                                                             |                    |
| As              | sessment 1                                                                                                    |                                                                                                    |                                                                                                    |                                                                                                    |                                                                                                    |                                                                                                    |                    |
| W<br>Ye         | e will evaluate your re<br>our responses are sub                                                                                        | esume and response<br>ject to verification a                                                                                                 | to this Assessm<br>nd must be supp                                                                                  | nent Questionnaire to de<br>orted by your resume an                                                                                               | termine if you are among the best q<br>d supporting documents.                                                                                                    | ualified for this posi                                                                                                | tion.              |
| 1.<br>di        | Select the one stater<br>uties of a GS-09 Progr                                                                                         | ment that best desci<br>am Analyst.                                                                                                    | ribes the experie                                                                                                   | nce and/or education the                                                                                                    | at you possess that demonstrates yo                                                                                                    | our ability to perform                                                                                                | the                |
| C               | A. I have one yea<br>support to managen<br>impact multiple offi<br>making decisions on<br>assignments concert<br>analysis, cost managen | ar of experience, equ<br>nent within an orgar<br>ces. Examples of qua<br>administrative and<br>ned with effectivene<br>gement, and risk asse | uivalent to the G<br>nization, and wor<br>alifying specialize<br>programmatic as<br>ess and efficiency<br>essments. | S-7 level in the Federal sa<br>king and with a team of i<br>ed experience include pr<br>spects of agency operation<br>y of programs and operation | ervice, providing program analysis an<br>ndividuals on developing and impler<br>oviding managers with objectively ba<br>ons and management, by accomplish<br>ions, and performing work flow ana | nd business manager<br>menting projects tha<br>ased information for<br>ing a wide variety of<br>lysis, budgeting, dat | nent<br>t          |
| C               | B. I have a maste<br>leading to a master<br>which provided me                                                                           | er's degree or equiva<br>s degree in such fiel<br>with the knowledge,                                                                        | alent graduate de<br>ds as in business<br>skills and abilitie                                                       | egree, or have completed<br>administration, accounti<br>es necessary to perform (                                                                 | l 2 full years of progressively higher<br>ng, financial management, economic<br>.he work of this position.                                                                                      | level graduate educa<br>cs or a closely related                                                                       | ation<br>I field,  |
| C               | C. I have a comb<br>education and expendence<br>determine your educed<br>must equal at least                                            | ination of specialize<br>rience, determine yo<br>cation as a percenta<br>100 percent to quali                                                | d experience as o<br>our total qualifyir<br>ge of the educati<br>fv.                                                | described in "A" above an<br>ng experience as a percer<br>ion required for the grad                                                               | d graduate education as described in<br>ntage of the experience required for<br>e level. Finally, add the two percent.                                                                          | n "B" above. To comb<br>the grade level. The<br>ages. The total perce                                                 | ine<br>n<br>:ntage |
| C               | D. I do not posse                                                                                                    | ess the experience a                                                                                                    | nd/or education                                                                                                    | described above.                                                                                                    |                                                                                                    |                                                                                                    |                    |
| Se              | elect the one stateme                                                                                                    | nt that most accural                                                                                                    | tely describes yo                                                                                                   | ur training and experien                                                                                                    | e carrying out each task using the so                                                                                                    | cale provided.                                                                                                    |                    |
| 2.              | Research existing Fe                                                                                                    | deral policies, laws,                                                                                                    | and regulations t                                                                                                   | to develop procedures fo                                                                                                    | r new agency-wide travel program i                                                                                                    | nitiatives.                                                                                                    |                    |
| C               | A. I have not had                                                                                                    | d education, training                                                                                                    | , or experience ir                                                                                                  | n performing this task.                                                                                                    |                                                                                                    |                                                                                                    |                    |
| C               | B. I have had edu                                                                                                    | ucation or training in                                                                                                    | how to perform                                                                                                    | this task, but have not y                                                                                                    | et performed it on the job.                                                                                                    |                                                                                                    |                    |
| C               | C. I have perform<br>compliance with pro                                                                                                | ned this task on the<br>per procedures.                                                                                                    | job. My work on                                                                                                    | this task was monitored                                                                                                    | closely by a supervisor or senior emp                                                                                                    | oloyee to ensure                                                                                                    |                    |
| C               | D. I have perform<br>senior employee.                                                                                                   | ned this task as a reg                                                                                                    | gular part of a jol                                                                                                 | b. I have performed it inc                                                                                                    | ependently and normally without re                                                                                                    | eview by a supervisor                                                                                                 | OF                 |
| C               | E. I am considere<br>by other workers to                                                                                                | ed an expert in perfo<br>assist or train them                                                                                                | orming this task.<br>in doing this task                                                                             | I have supervised perfor<br>k because of my expertis                                                                                              | nance of this task or am normally th<br>e.                                                                                                    | e person who is cons                                                                                                  | ulted              |
| 3.              | Advise managers reg                                                                                                    | jarding leave admini                                                                                                    | stration under ba                                                                                                   | ad weather dismissal or o                                                                                                    | ther special circumstances.                                                                                                    |                                                                                                    |                    |
| C               | A. I have not had                                                                                                    | d education, training                                                                                                    | , or experience ir                                                                                                  | n performing this task.                                                                                                    | 1 ( 19 1) ( 1                                                                                                    |                                                                                                    |                    |
|                 | B. Thave had edu                                                                                                    | ucation or training in<br>ned this task on the                                                                                               | i how to perform                                                                                                    | this task, but have not y                                                                                                    | et performed it on the job.<br>closely by a supervisor or senior emr                                                                                                    |                                                                                                    |                    |
| 0               | compliance with pro                                                                                                    | per procedures.                                                                                                    | JOD. My WORK ON                                                                                                    |                                                                                                    |                                                                                                    |                                                                                                    |                    |
| C               | D. I have perform<br>senior employee.                                                                                                   | ned this task as a reg                                                                                                    | gular part of a jol                                                                                                 | b. I have performed it inc                                                                                                    | ependently and normally without re                                                                                                    | eview by a supervisor                                                                                                 | 10                 |
| C               | E. I am considere<br>by other workers to                                                                                                | ed an expert in perfo<br>assist or train them                                                                                                | orming this task.<br>in doing this task                                                                             | I have supervised perfor<br>k because of my expertis                                                                                              | nance of this task or am normally th<br>e.                                                                                                    | e person who is cons                                                                                                  | ulted              |
| 4.              | Assess the effective                                                                                                    | ness of a human reso                                                                                                    | ources recruitme                                                                                                    | nt process in meeting m                                                                                                    | anagement's staffing needs.                                                                                                    |                                                                                                    |                    |
| С               | A. I have not had                                                                                                    | d education, training                                                                                                    | , or experience ir                                                                                                  | n performing this task.                                                                                                    |                                                                                                    |                                                                                                    |                    |
| C               | B. I have had edu                                                                                                    | ucation or training in                                                                                                    | how to perform                                                                                                    | this task, but have not y                                                                                                    | et performed it on the job.                                                                                                    | -1 b                                                                                                    |                    |
| C               | c. I have perform<br>compliance with pro                                                                                                | ned this task on the<br>oper procedures.                                                                                                    | Job. My work on                                                                                                    | this task was monitored                                                                                                    | closely by a supervisor or senior emp                                                                                                    | ployee to ensure                                                                                                    |                    |
| C               | D. I have perform<br>senior employee.                                                                                                   | ned this task as a reg                                                                                                    | gular part of a jol                                                                                                 | b. I have performed it inc                                                                                                    | ependently and normally without re                                                                                                    | view by a supervisor                                                                                                  | ог                 |
| C               | E. I am considere<br>by other workers to                                                                                                | ed an expert in perfo<br>assist or train them                                                                                                | orming this task.<br>in doing this task                                                                             | I have supervised perfor<br>k because of my expertis                                                                                              | nance of this task or am normally th<br>e.                                                                                                    | e person who is cons                                                                                                  | ulted              |
|                 |                                                                                                    |                                                                                                    |                                                                                                    | Continue                                                                                                    |                                                                                                    |                                                                                                    |                    |
|                 |                                                                                                    |                                                                                                    |                                                                                                    |                                                                                                    |                                                                                                    |                                                                                                    |                    |

Image 16: Assessment page.

17. Next, use the drop-down arrow to select any **Available Documents** for each of the **Accepted Documents** categories. Note: Your page will vary based on what was selected in the Announcement and what documents you selected to transfer from USAJOBS.

| ication - 🗹 Asses                            | ment - Documents                                                                              | Review & Submit                                                                                                    |                                                                                                    | ? Help Center -                  | 💄 Karen Barrett |
|----------------------------------------------|-----------------------------------------------------------------------------------------------|----------------------------------------------------------------------------------------------------|----------------------------------------------------------------------------------------------------|----------------------------------|-----------------|
| UNITED STATE                                 | S OFFICE OF PERSONNEL M                                                                       | ANAGEMENT Application Progress                                                                                             |                                                                                                    |                                  |                 |
|                                              | A New Day                                                                                     | Position Title<br>Agenc,<br>Announcement Numbe<br>Open Perior                                                              | <ul> <li>Program Analyst</li> <li>Office of Personnel Managemen</li> <li>DEST-10097751-20-RB</li> <li>Saturday, December 14, 2019 to</li> </ul> | t<br>Monday, December 23, 2      | 1019            |
|                                              |                                                                                               | Applic                                                                                                    | ation Package Status: Application                                                                                                    | Incomplete                       |                 |
| Documents                                    |                                                                                               |                                                                                                    |                                                                                                    |                                  |                 |
| need was not<br>You MUST as:<br>documents th | imported from USAJOBS, <u>1</u><br>ign at least one supporting<br>at are not assigned to an A | you may upload it directly into this app<br>g document for each required document<br>(ccepted Document type will NOT be si | lication.<br>type in order to submit your apj<br>ibmitted as part of your applicat                                                              | olication. Any availabl<br>cion. | e               |
| Accepted Doo                                 | uments                                                                                        | Available Documents                                                                                                    |                                                                                                    |                                  |                 |
| Resume (requi                                | red)                                                                                          |                                                                                                    | •                                                                                                    |                                  |                 |
| Cover Letter                                 |                                                                                               | Program Analyst Barrett<br>DD214 Barrett                                                                                   | •                                                                                                    |                                  |                 |
| DD-214                                       |                                                                                               | Transcript CU Barrett<br>Cover Letter Program Analyst Ba                                                                   | • • •                                                                                                    |                                  |                 |
| Performance /<br>Appraisal                   | Appraisal, Statement if no                                                                    |                                                                                                    | •                                                                                                    |                                  |                 |
| SF-15                                        |                                                                                               |                                                                                                    | •                                                                                                    |                                  |                 |
| SF-50                                        |                                                                                               |                                                                                                    | •                                                                                                    |                                  |                 |
| Transcript                                   |                                                                                               |                                                                                                    | •                                                                                                    |                                  |                 |
| Are you missin                               | g a document?                                                                                 |                                                                                                    |                                                                                                    |                                  |                 |
| Upload                                       |                                                                                               |                                                                                                    |                                                                                                    |                                  |                 |
|                                              |                                                                                               | Continue                                                                                                    |                                                                                                    |                                  |                 |
|                                              |                                                                                               |                                                                                                    |                                                                                                    |                                  |                 |

Image 17: Documents page.

18. Upload a document, or two, using the **Upload** button at the bottom of the page. Remember this is a training environment. Do not upload a live applicant's materials, confidential information, or anything sensitive.

| Upload Document                                                                                                    | ×     |
|----------------------------------------------------------------------------------------------------|-------|
| Document Name                                                                                                    |       |
| Masters Degree Transcript                                                                                                    |       |
| Document Type                                                                                                    |       |
| Transcripts                                                                                                    | Ŧ     |
| Selected File                                                                                                    |       |
| Browse_ Transcript Sample 2.pdf                                                                                                |       |
| Files must be less than 3mb and can be in one of the following formats: GIF, JPG, JPEG, PNG, RT<br>PDF, or Word (DOC or DOCX). | ſF,   |
| Upload                                                                                                    |       |
|                                                                                                    | Close |

Image 18: Upload Documents box.

19. Add your uploaded document to an Accepted Documents category by using the drop-down arrow. Remember that only documents showing as selected on this page will be transferred to USA Staffing. You can upload up to 15 documents under each document type.

**Note:** If you try proceeding from this page and receive the Unassigned Documents warning message, it means you didn't assign one, or more, of your documents to a type. Click cancel to return to the page to select your document.

| Application <del>-</del> | 🗹 Assessment <del>-</del>                     |                                       | Review & Submit                                                             |                                                                                                    | ? Help Center 🗸                     | 峇 Karen Barrett 🗸 |
|--------------------------|-----------------------------------------------|---------------------------------------|-----------------------------------------------------------------------------|----------------------------------------------------------------------------------------------------|-------------------------------------|-------------------|
| UNITED STA               | TES OFFICE OF PER                             | SONNEL MANAGE                         | MENT Application Progress                                                   |                                                                                                    |                                     |                   |
| **                       | A New G<br>for tradest stream                 | Day                                   | Position Title<br>Agency<br>Announcement Number<br>Open Period<br>Applicati | Program Analyst<br>Office of Personnel Management<br>DEST-10097751-20-RB<br>Saturday, December 14, 2019 to Mor<br>on Package Status: Application Inc | nday, December 23, 2019<br>complete |                   |
| Do                       | ocuments                                      |                                       |                                                                             |                                                                                                    |                                     |                   |
| Ple                      | ase assign the suppo<br>ed was not imported   | rting documents y<br>from USAJOBS, yo | ou imported from USAJOBS to the a<br>u may upload it directly into this app | ppropriate document types listed<br>lication.                                                                                                    | below. If the docume                | nt you            |
| You<br>doo               | u MUST assign at leas<br>cuments that are not | t one supporting assigned to an Ac    | document for each required document<br>cepted Document type will NOT be s   | type in order to submit your app<br>ıbmitted as part of your applicati                                                                               | lication. Any available<br>on.      |                   |
| A                        | ccepted Documents                             |                                       | Available Documents                                                         |                                                                                                    |                                     |                   |
| Re                       | esume <mark>(required)</mark>                 |                                       | × Program Analyst Resume - V                                                | iew 🗸                                                                                                    |                                     |                   |
| Co                       | over Letter                                   |                                       |                                                                             | •                                                                                                    |                                     |                   |
| DI                       | D-214                                         |                                       | × My DD-214 - View                                                          | •                                                                                                    |                                     |                   |
| O                        | F-306                                         |                                       |                                                                             | •                                                                                                    |                                     |                   |
| O                        | PM 1979 Performance                           |                                       |                                                                             | •                                                                                                    |                                     |                   |
| SF                       | -15                                           |                                       |                                                                             | •                                                                                                    |                                     |                   |
| SF                       | -50                                           |                                       |                                                                             | •                                                                                                    |                                     |                   |
| Tr                       | anscript                                      |                                       | * Transcripts MPA CU - View                                                 | •                                                                                                    |                                     |                   |
| Are                      | e you missing a docun                         | nent?                                 | Program Analyst Resume                                                      |                                                                                                    |                                     |                   |
| U                        | ipload                                        |                                       | Masters Degree Transcript<br>My DD-214                                      |                                                                                                    |                                     |                   |
|                          |                                               |                                       |                                                                             |                                                                                                    |                                     |                   |
|                          |                                               |                                       | Continue                                                                    |                                                                                                    |                                     |                   |
|                          |                                               |                                       |                                                                             |                                                                                                    |                                     |                   |

Image19: Documents page with newly uploaded document appearing in the drop-down list.

20. You are now on the Review and Submit page. From this page you can look over your application. Also, you may want to try clicking on **Help Center** to access the Online Help. Online Help will open in a separate browser tab. Any items marked with a red x must be corrected before you can submit your application. Click on the item to return to that section, if needed.

| pplication 🗸 🖸     | Z Assessment <del>-</del>           | C Documents                     | Review & S       | Submit                                                                        | ? Help Center 🗸                                                                                                    | 💄 Karen Barrett |
|--------------------|-------------------------------------|---------------------------------|------------------|-------------------------------------------------------------------------------|----------------------------------------------------------------------------------------------------|-----------------|
| UNITED             | STATES OFFICE                       | OF PERSONNEL MA                 | ANAGEMENT        | Application Progress                                                          |                                                                                                    |                 |
| **                 | A c<br>10 \$                        | New Day<br>and train            |                  | Position Title<br>Agency<br>Announcement Number<br>Open Period<br>Application | Program Analyst<br>Office of Personnel Management<br>DEST-10097751-20-R8<br>Saturday, December 14, 2019 to Monday, December 23<br>Package Status: Application Ready to Submit | , 2019          |
| Reviev<br>Please v | w & Submit<br>verify each sectior   | n of your application           | n is complete an | d correct. You may review an                                                  | d change your information before submitting.                                                                                                    |                 |
| Stal               | tus Section                         |                                 |                  |                                                                               |                                                                                                    |                 |
|                    | Applicati                           | ion 🕶                           |                  |                                                                               |                                                                                                    |                 |
| •                  | Assessm                             | ent 🕶                           |                  |                                                                               |                                                                                                    |                 |
|                    | Z Documer                           | nts 🔻                           |                  |                                                                               |                                                                                                    |                 |
|                    | Accept                              | ed Documents                    |                  | S                                                                             | ubmitted Documents                                                                                                    |                 |
|                    | 🗹 Resu                              | ume (required)                  |                  | Р                                                                             | rogram Analyst for HR - View                                                                                                    |                 |
|                    | ☑ DD-2                              | 214/ Statement of S             | ervice           | D                                                                             | D214 Barrett - View                                                                                                    |                 |
| * I ac<br>type     | cknowledge that<br>e on the Documer | all of the support<br>nts page. | ing documents    | I want to submit with this a Submit Application                               | application have been assigned to an Accepted Do                                                                                                    | cument          |

Image 20: Review and Submit page.

- 21. When ready, click the acknowledgement about supporting documents and the **Submit Application** button will activate. Then click the **Submit Application** button. Note: Until you select the **Submit Application** button your application is not complete and will not transfer to USA Staffing.
  - a. Once submitted, click the View/ Print Application button to see a copy of what you submitted.

| Pecifiam Title Program Analyst<br>Agency Office of Personal Hanagament<br>Concernent Number<br>Open Period Saturday, December 14, 2019 to Monday, December 23, 2019<br>Application Package Status: Application Submitted | Pesiliee Title Program Analyst<br>Agency Office of Personnel Hanagement<br>Office of Personnel Hanagement<br>Open Period Saturday, December 14, 2019 to Monday, December 23, 2019<br>Application Package Status: Application Submitted<br>Thank you for your application. Please make sure to check back with USAJOBS for updates. | Position Title Program Analyst<br>Agency Office of Personnel Maragement<br>Dean Period Saturday, December 14, 2019 to Monday, December 23, 2019<br>Application Package Status: Application Submitted<br>Thank you for your application. Please make sure to check back with USAJOBS for updates. | Position Title Program Analyst<br>Agency Office of Personal Hanagement<br>Announcement Number DESTI-1009773-10-88<br>Open Period Saturday, December 14, 2019 to Monday, December 23, 2<br>Application Package Status: Application Submitted |
|----------------------------------------------------------------------------------------------------|----------------------------------------------------------------------------------------------------|----------------------------------------------------------------------------------------------------|----------------------------------------------------------------------------------------------------|
| Application Package Status: Application Submitted                                                                                                    | Application Package Status: Application Submitted Thank you for your application. Please make sure to check back with USAJOBS for updates.                                                                                                    | Application Package Status: Application Submitted Thank you for your application. Please make sure to check back with USAJOBS for updates.                                                                                                    | Application Package Status: Application Submitted                                                                                                    |
| Thank you for your application. Please make sure to check back with USAJOBS for updates.                                                                                                    | Thank you for your application. Please make sure to check back with USAJOBS for updates.                                                                                                    | Thank you for your application. Please make sure to check back with USAJOBS for updates.                                                                                                    |                                                                                                    |
|                                                                                                    |                                                                                                    | Oview / Print Application                                                                                                    | Thank you for your application. Please make sure to check back with USAJOBS for updates.                                                                                                    |

Image 21: A submitted application.

22. Once complete, give the system up to one hour to process your documents. Then log back into your USAJOBS account and check your application status. Click the + next to a job title to see detailed information about your application. Click the **Additional Application Information** button to see details.

| USAJOBS                                                                                                    |                                                                              | 🛓 Karen 😧 Help 🔍 Search             |
|----------------------------------------------------------------------------------------------------|------------------------------------------------------------------------------|-------------------------------------|
| Home Profile Documents Preferences                                                                                                    |                                                                              |                                     |
| Welcome Karen ! sign Out<br>Your profile is complete and you're able to apply for jobs on USAJOBS. Not you                                                       | ır profile?                                                                  |                                     |
|                                                                                                    | SAVED JOBS                                                                   | O<br>SAVED SEARCHES                 |
| Active Archived                                                                                                    |                                                                              |                                     |
| Find & filter applications Sort by Last updated ♦                                                                                                    |                                                                              | +<br>Notifications                  |
| <ul> <li>Program Analyst</li> <li>Office of Personnel Management<br/>Multiple Locations</li> <li>Closes 12/23/2019</li> </ul>                                    |                                                                              | Received<br>Last updated 12/18/2019 |
| Application Status<br>Received<br>Your application has been received for processing.<br>Locations<br>© Boulder, Colorado<br>© Fairfax, Virginia<br>Work Schedule | Job announcement number                                                      |                                     |
| Full-Time - Permanent Series & Grade GS-0343-9 Update Application Additional Application Information E Full job announcement Archive Help                        | DEST-10097751-20-RB<br>Salary Range<br>\$25,000.00 to \$35,000.00 / Per Year |                                     |
| Return to top                                                                                                    |                                                                              | 🛃 Export all applications           |

Image 22: USAJOBS Home page. The applicant has two applications appearing at the bottom of the page.

## This concludes the second lesson on Application.

| Notes for Applicant |      |      |  |
|---------------------|------|------|--|
|                     | <br> | <br> |  |
|                     | <br> | <br> |  |
|                     |      |      |  |
|                     | <br> | <br> |  |
|                     | <br> | <br> |  |
|                     | <br> | <br> |  |
|                     | <br> | <br> |  |
|                     |      | <br> |  |
|                     |      |      |  |
|                     | <br> | <br> |  |
|                     | <br> | <br> |  |
|                     | <br> | <br> |  |
|                     | <br> | <br> |  |
|                     | <br> | <br> |  |
|                     |      |      |  |
|                     | <br> | <br> |  |
|                     |      |      |  |